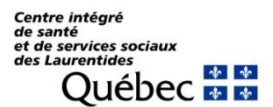

## Comment accéder au programme d'orientation spécifique en médecine (volet théorique)

- 1. Le volet théorique s'effectue sur l'Environnement numérique d'apprentissage (ENA) à l'adresse suivante : <u>fc.rtss.qc.ca</u>
  - Avant de débuter, vous devez avoir en votre possession un code ENA fonctionnel. Si vous n'avez pas de code ENA, veuillez contacter le support informatique du CISSS au (450) 432-2777 poste 77777 (option 1, puis option 2).
- 2. Une fois sur le site de l'ENA, sélectionner « CISSS des Laurentides » comme nom d'établissement, puis connectez-vous avec vos informations personnelles.

| CISSS des Laurendes |   |
|---------------------|---|
| Nom d'utilisateur   |   |
| exemple             |   |
| Mot de passe        |   |
|                     | ۲ |
| Mémoriser mes infos |   |
|                     |   |

3. Une fois connecté, inscrivez « Orientation spécifique » dans la barre de recherche et sélectionner la présentation qui correspond à « Orientation spécifique médecine : Volet virtuel ».

| Γ | Q Moteur de recherche                          |   |
|---|------------------------------------------------|---|
|   | Rechercher :                                   |   |
|   | orientation spécifique                         | ۹ |
|   | Orientation spécifique médecine: Volet virtuel |   |

4. Félicitation ! Vous avez accédé à la présentation avec succès. Veuillez suivre les indications apparaissant sur la page et compléter l'ensemble des activités.